#### (2)過去のデータをコピーして作成する

この操作ができる権限者 [口座振替·代金回収サービス]

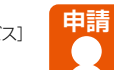

ここでは、「やまぎん法人インターネットバンキング」の操作画面上で過去の引落依頼データをコピーして 新しい引落依頼データを作成する手順について説明しています。 (過去13ヵ月、最大200件の引落依頼データからコピーできます)

#### 操作の流れ

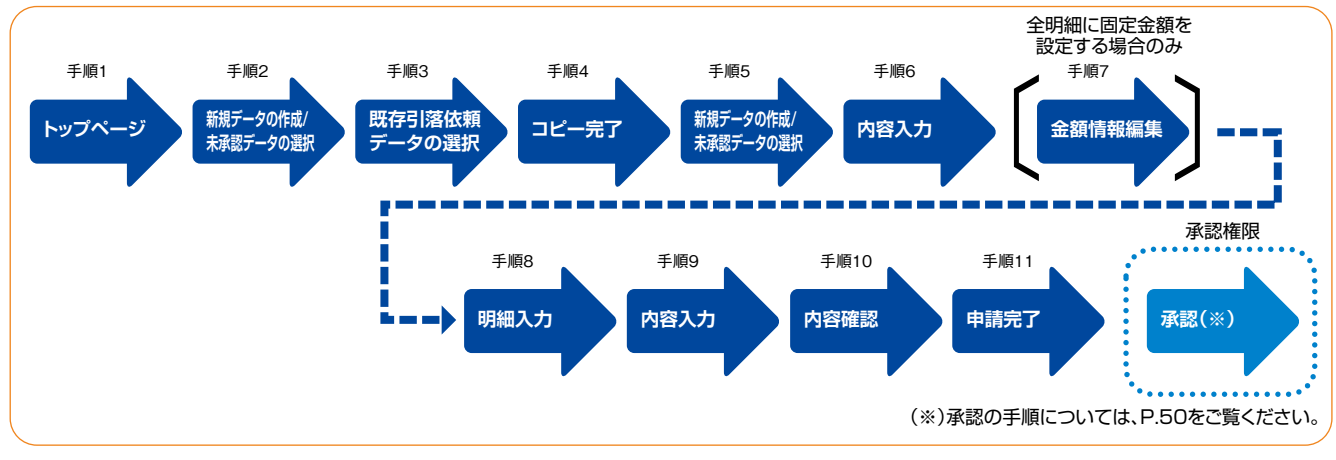

# ▲トップページ、「データ伝送サービス(口座振替・代金回収サービス)」-[引落データ作成]をクリックします。

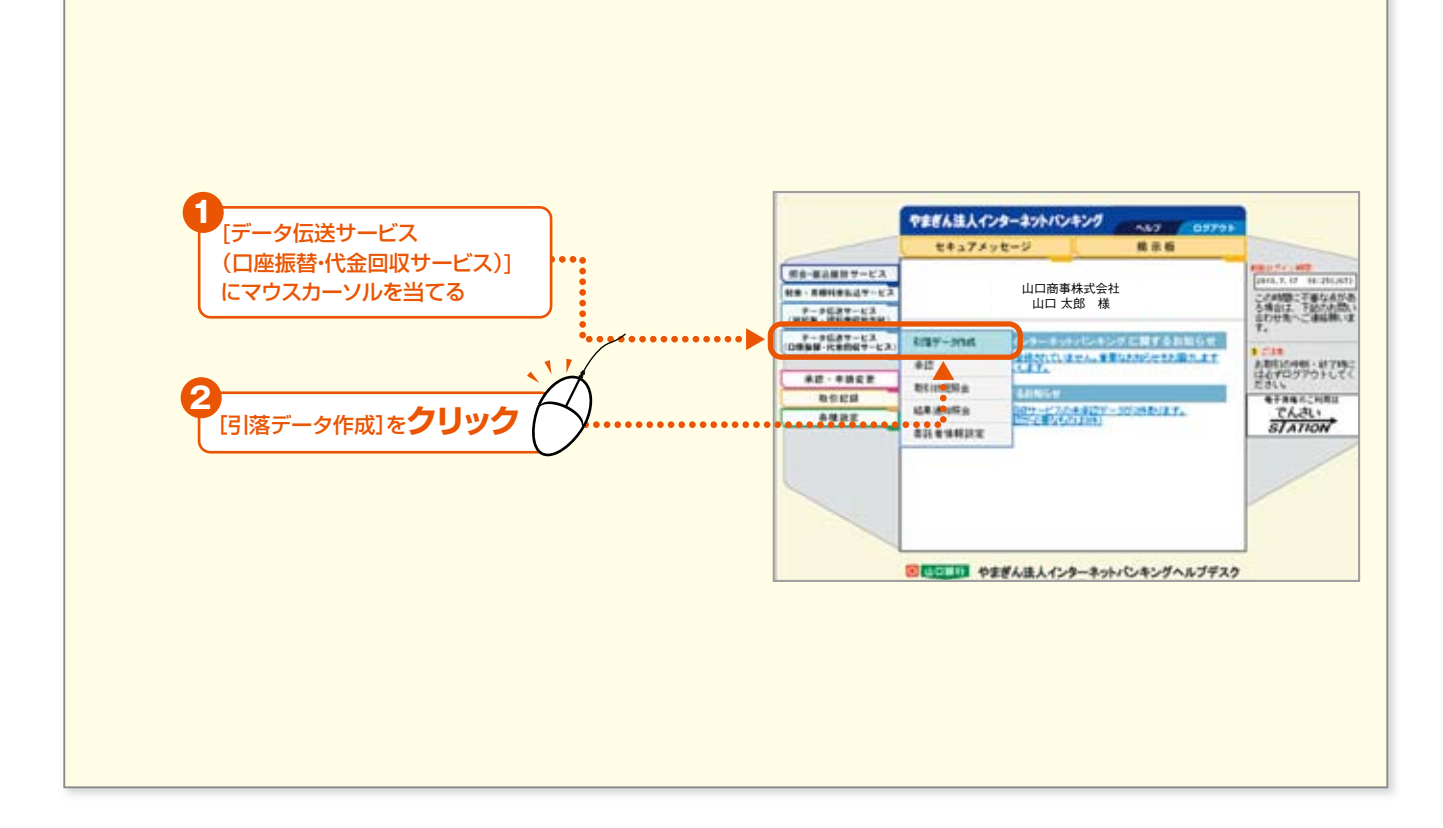

30

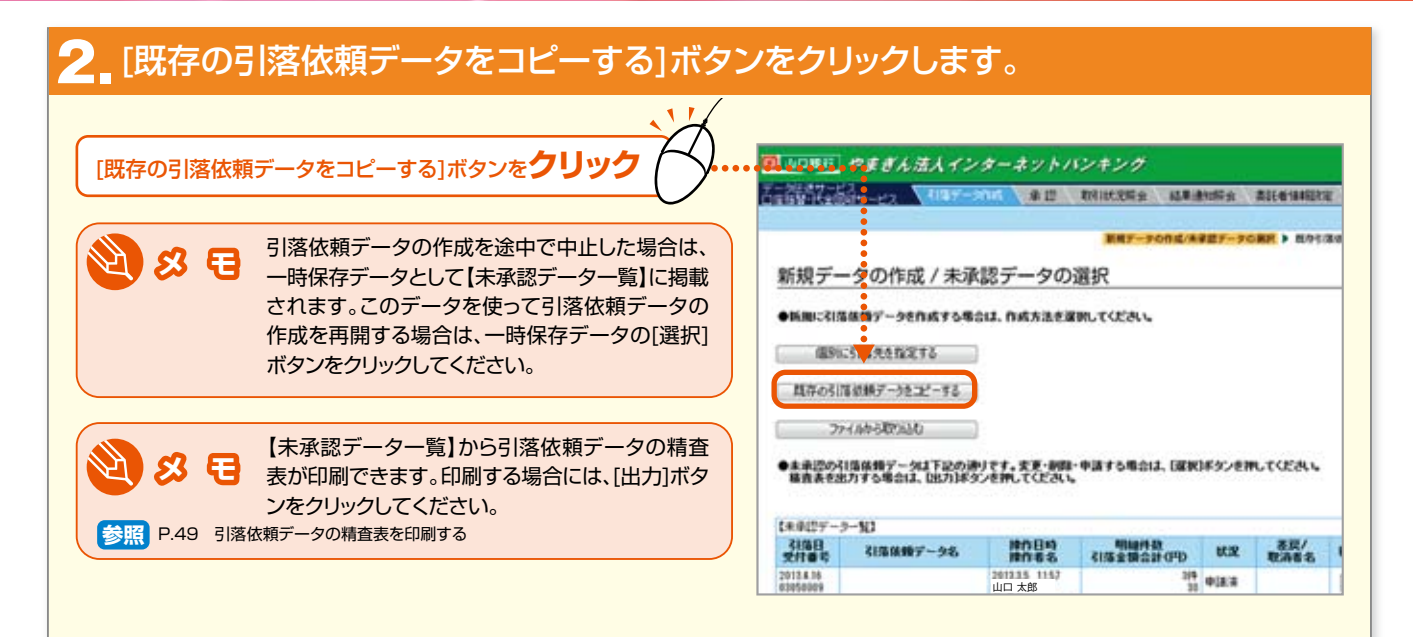

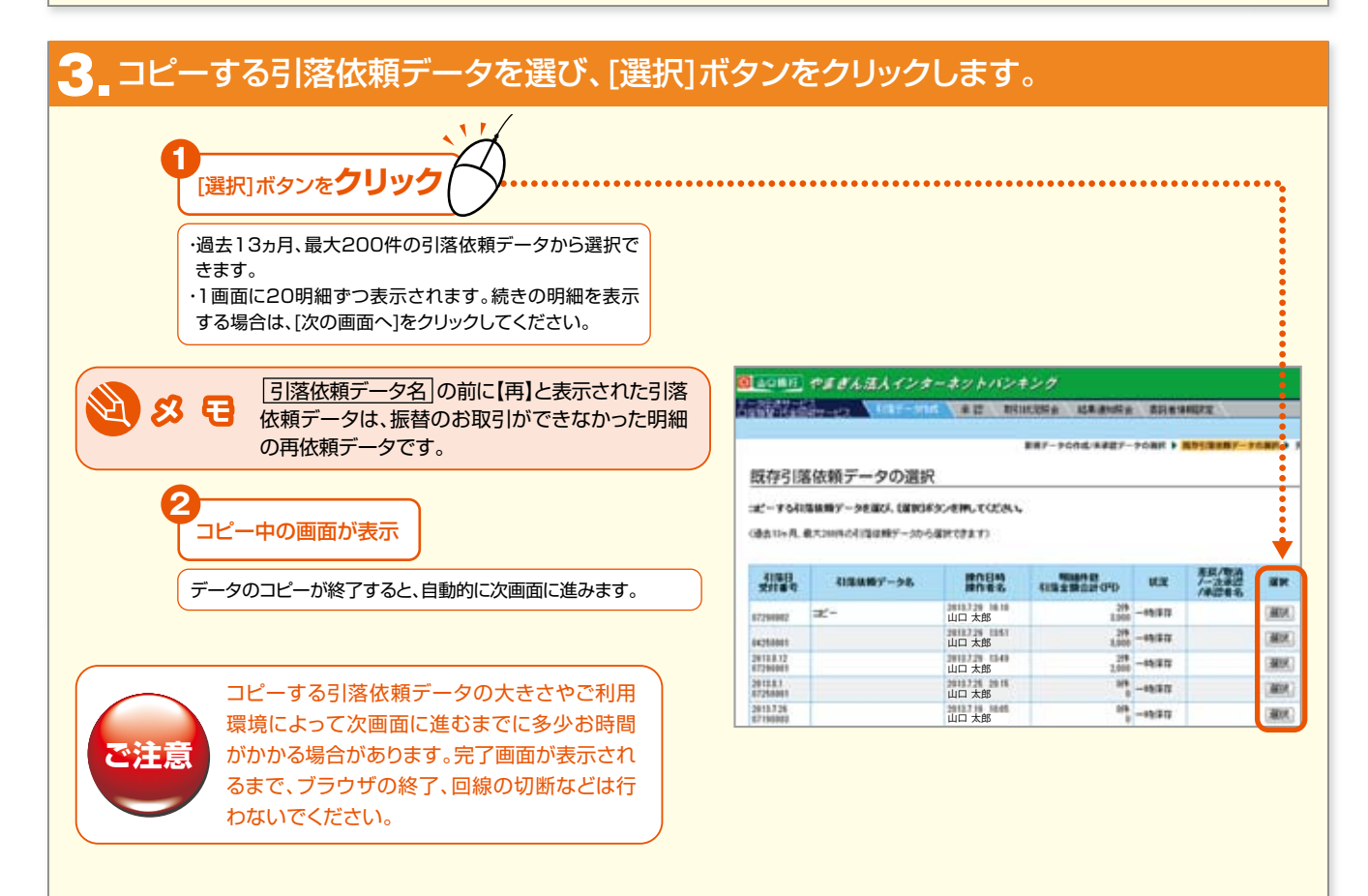

31 -

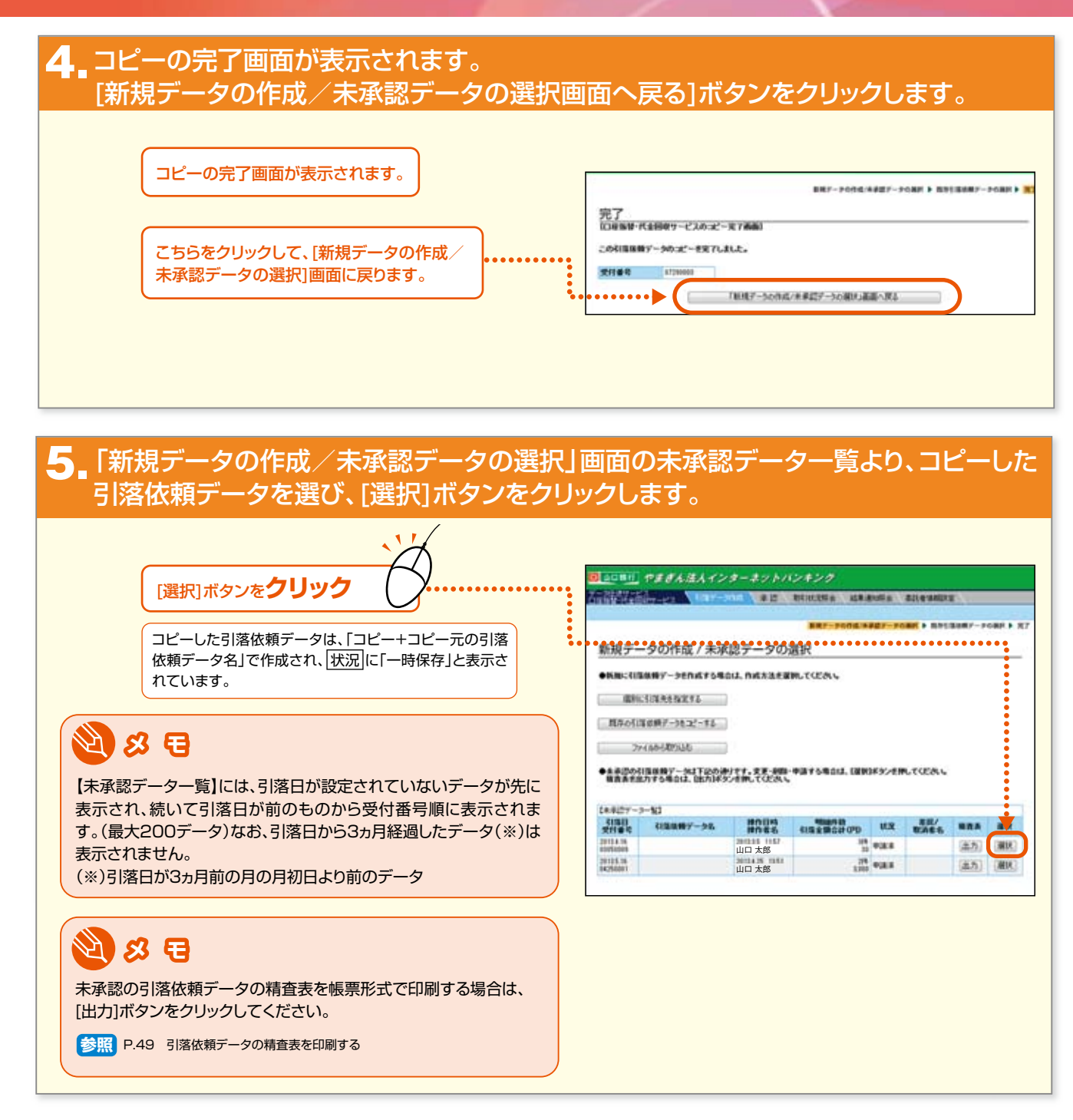

- 32 ·

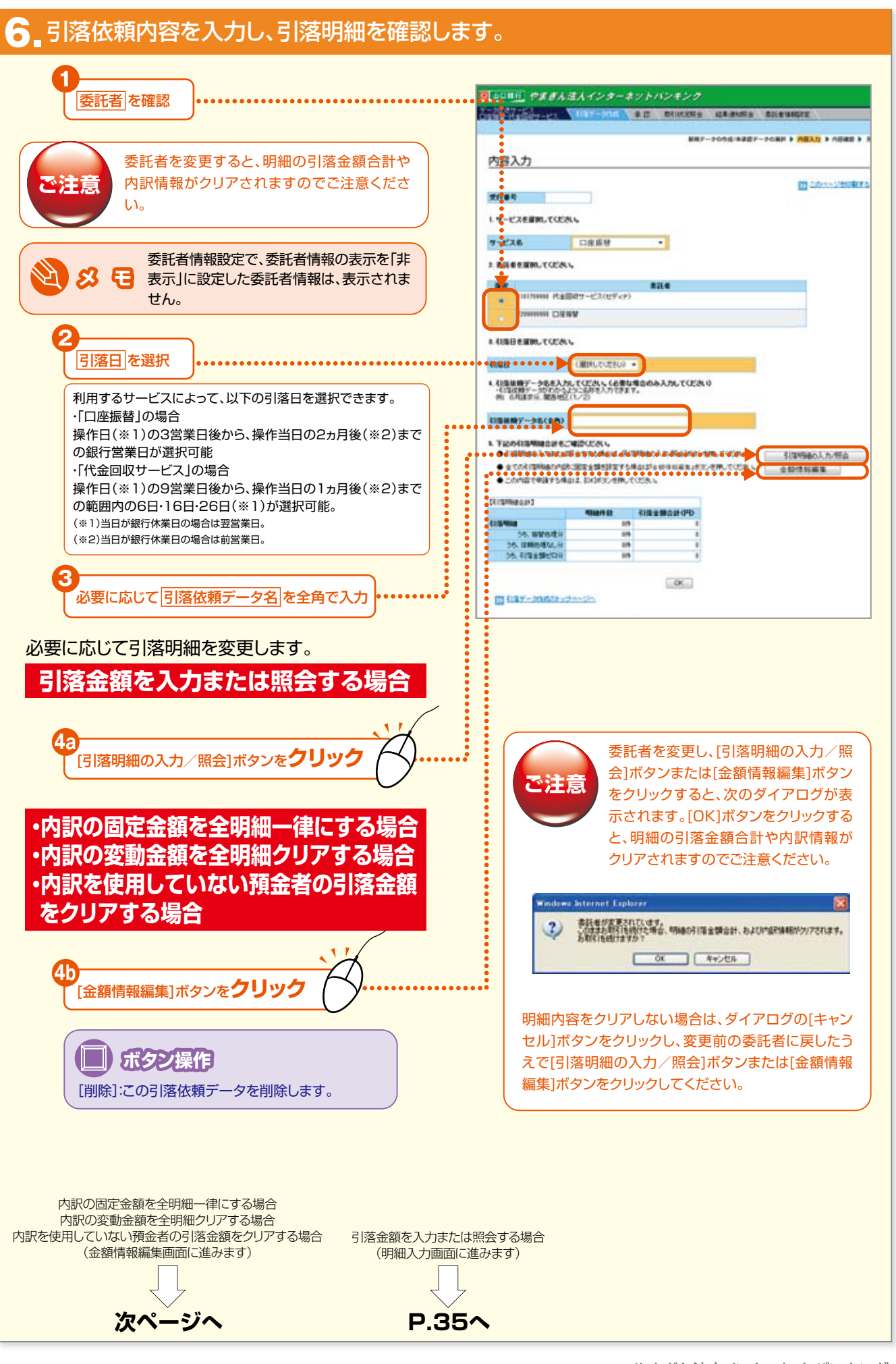

やまぎん法人インターネットバンキング

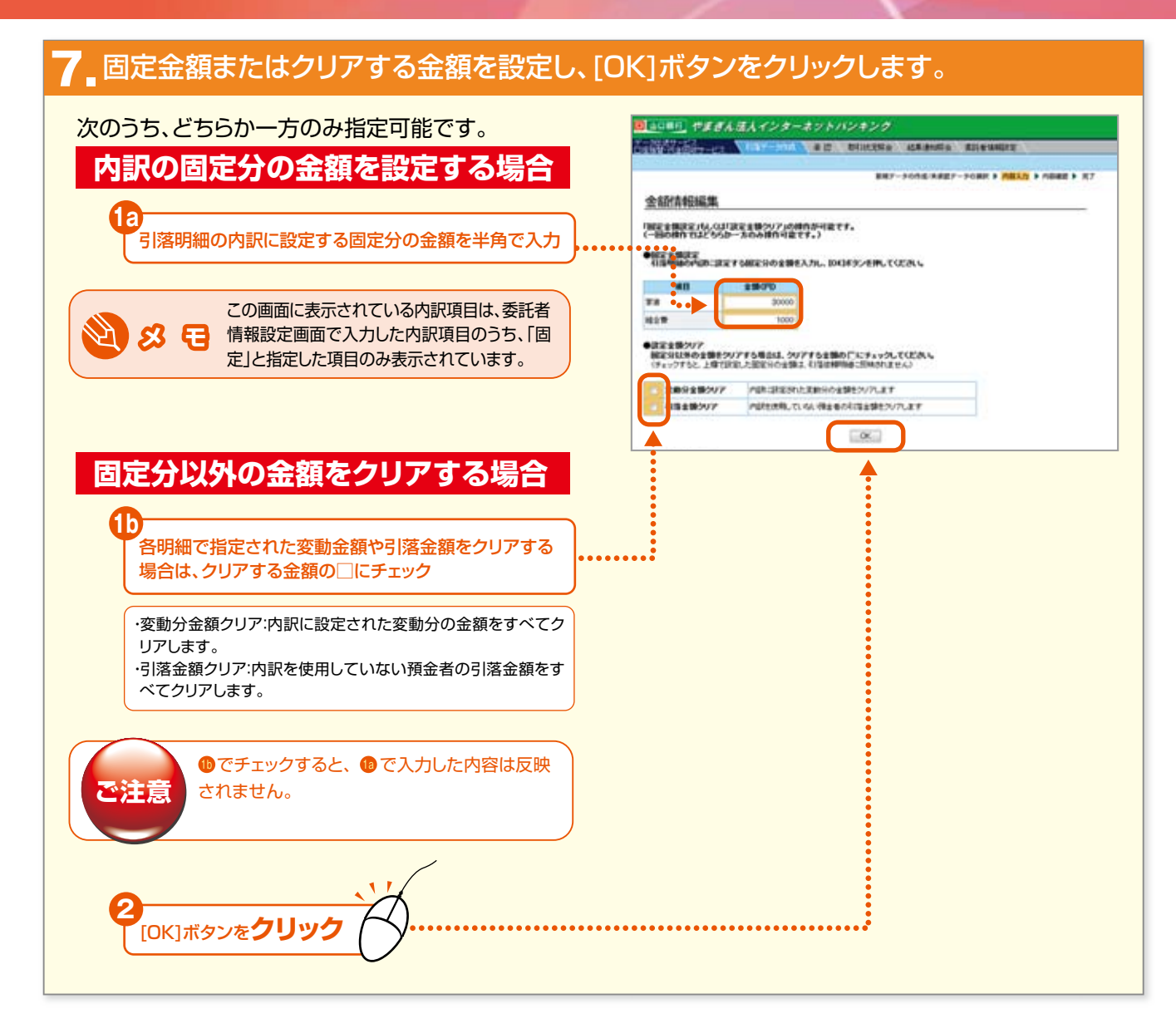

- 34 -

#### 8 明細内容を確認し、[OK]ボタンをクリックします。

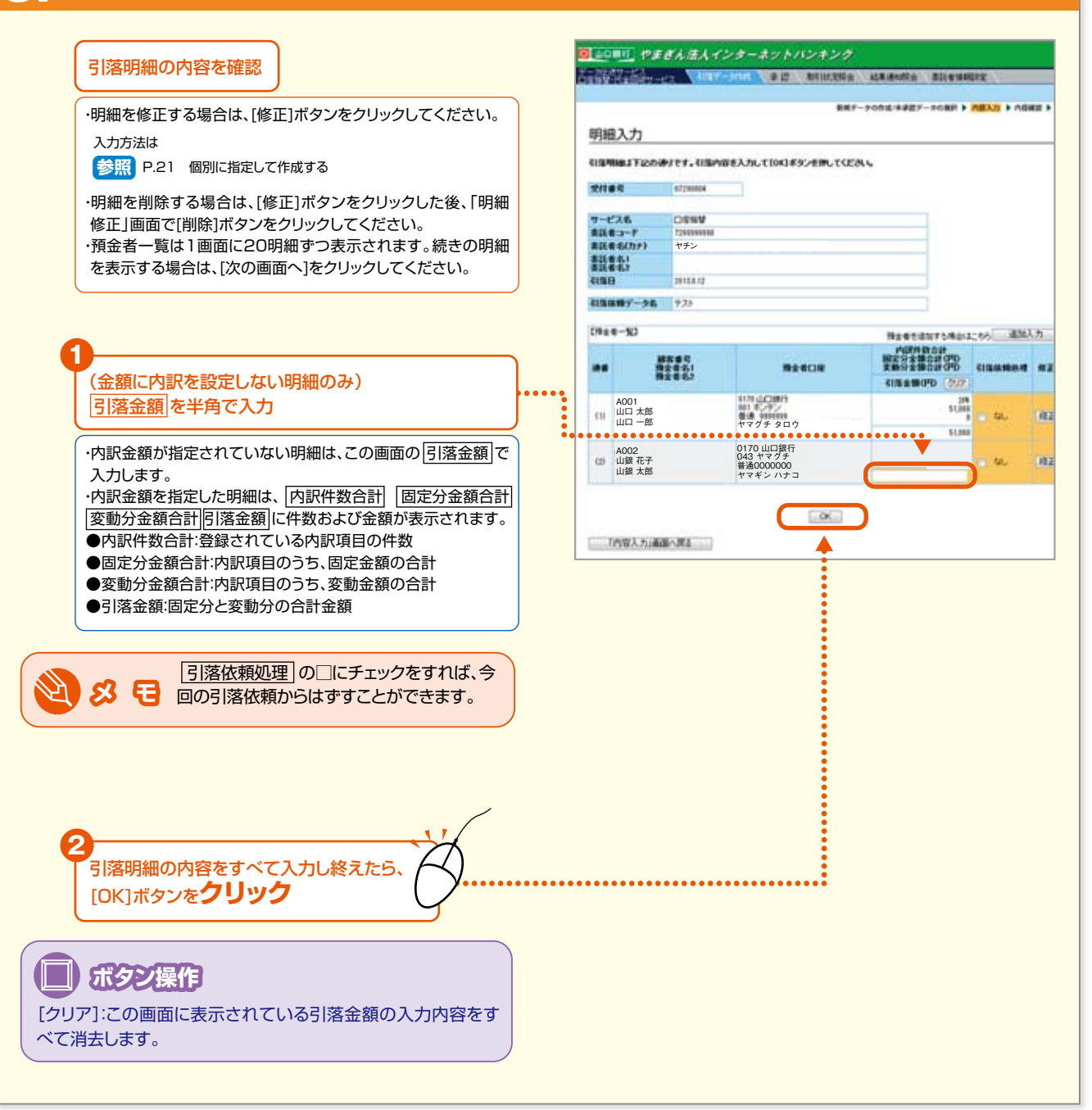

35 -

#### 引落明細合計を確認し、[OK]ボタンをクリックします。 ● 山口明日 やまぎん法人インターネットバンキンク 61 TRANSFER ALLER ALLER ALLERS ALLERS ALLERS 引落明細合計の内容を確認 RRF-PORT/REEF-PORR > MEXT > ABR 内容入力 [OK]ボタンを**クリック** IS 20--Danie 受付番号 1.サービスを運動してください。 引落依頼データに、「依頼処理なし」または「引 サービスあ 口座拆替 • 落金額がゼロ」の明細が含まれている場合は、 2. 素読者を展開してください。 ご注意 その旨のダイアログボックスが表示されます。 20 #11-8 10120300 0100000-012/012/01 188 Endows Internet Explorer 220000000 00000 3. 名目期制施工「体験処理なし」分析の件、「名目電金額ゼロ」分析の件あります。 申請すると「体験処理なし」分、およびF名目電金額ゼロ」分析の削減工作であされます。 1. RIBER BRIDLE CEALS OK 4+2/04 · (03503030880) • 4188 そのまま[OK]ボタンをクリックすると、「依頼処理なし」または 4. 引属集勝デーラもを入力してにおして必要な場合のみ入力してにおい 一川道は新データやから上がに応用さ入力できます。 時に引用また、簡単的な(パンク) 「引落金額がゼロ」の明細は引落依頼データから削除されま 引国英語データ名(金丹) す。内容を確認または修正する場合は、このダイアログボック 5.下記の利益期間会計をご確認しため、 ●利益期後の入力支払は指点をする場合は、詳認期後の入力用会計がごを把してした。 スの[キャンセル]ボタンをクリックし、「内容入力」画面の[引落 3/3月660入力/控合 全部性的編集 明細の入力/照会]ボタンをクリックして引落明細をご確認く ● まての引き時時の内容に関係また時を見ますと考えばくなりためあるがないがあしていためし ●この内容で申請する場合は、100月30/を押してのたちし ださい。 121203-011 和描金器合計(PD) 参照 P.25 CI CLARKS 5. **BP**(6.4) うち、信頼市理なしか うち、引用市理化した ----●依頼処理なし分:P.35で、引落依頼処理の□にチェックされ た明細 •••••••••••••••• ●引落金額ゼロ分:引落金額または内訳金額の合計が0円の 前引きーからたっかっかっ 明細 次回以降「依頼処理なし」または S F 「依頼金額ゼロ」の明細も含めた 引落明細を利用するには 入力された引落明細のうち、「依頼処理なし」または「依頼金 額がゼロ」の明細については、この申請が完了した時点で削 除されます。 「依頼処理なし」または「依頼金額がゼロ」の明細も含めた 引落依頼データを次回以降利用する場合は、 参照 P.28 一時保存機能を利用して引落明細を繰り返し利用する

やまぎん法人インターネットバンキング

- 36

#### 10\_内容を確認し、[申請]ボタンをクリックします。

| ・引落明細の内容を確認するには、「引落明細の昭会」ボタ                                                                     | (内容確認                                                                                                    | UNART-TORN P NELLS P NEWS |
|-------------------------------------------------------------------------------------------------|----------------------------------------------------------------------------------------------------|---------------------------|
| ンをクリックしてください。                                                                                   | TROMBENDUTCEAL                                                                                                    | 20 april-5100             |
|                                                                                                 | Tites attenen                                                                                                    |                           |
| ッシンし、「内谷へノノ」回回の「う)洛明神の人ノノ/ 照云 「ハタ<br>ンをクリックして修正してください。<br>参照 P.36<br>ただし、「引落内容修正不可」と表示されている場合は修 | サービス名         口原物解<br>素読者コード         720000000           素読者者の<br>素読者者の<br>電読者者の<br>電読者者の<br>電読者者の         2000000000000000000000000000000000000 |                           |
| 正できません。                                                                                         | 118MW7-58                                                                                                    |                           |
| .''                                                                                             | 21(12/164234)2 3(12/16424)2<br>Maant 22<br>41(12/16424)0*0 2160                                                                                  |                           |
| [申請]ボタンを <b>クリック</b>                                                                            | 004(00007-20000.070-1<br>9007586020900455409.0058.5                                                                                              |                           |
|                                                                                                 | 「行宿入力」重要へ戻る                                                                                                    |                           |
|                                                                                                 | ○111 (申請)が欠き用よき、自定指数・代金目前サービスの申請定であ                                                                                                    | BIPARSharotefull.ttcs     |

#### 1 2 完了画面が表示されます。

|                                                                                                    | 1-0887-63                                                                                                    |                                                                                                    | in an entry little and the                                                                                                    |                                                                                                    |                  |
|----------------------------------------------------------------------------------------------------|----------------------------------------------------------------------------------------------------|----------------------------------------------------------------------------------------------------|----------------------------------------------------------------------------------------------------|----------------------------------------------------------------------------------------------------|------------------|
| 引落依頼データの申請が完了しました。                                                                                                    | NET STOLEN ALL ALL ALL ALL ALL ALL ALL ALL ALL AL                                                                                                    |                                                                                                    |                                                                                                    |                                                                                                    |                  |
| 承認締切時間までに承認操作を行ってください。                                                                                                    |                                                                                                    |                                                                                                    | 単用デーナの作成/本                                                                                                    | #27-768H > /                                                                                                    | NBYU > VENE      |
|                                                                                                    | 完了                                                                                                    |                                                                                                    |                                                                                                    |                                                                                                    |                  |
|                                                                                                    | EDREW-Rate                                                                                                    | 同サービスの単語定で画面                                                                                                    |                                                                                                    |                                                                                                    |                  |
|                                                                                                    | 720内容で、0<br>※25年間もの中2                                                                                                    | 産毎早・代金回数ワービスの申請さ<br>陸受けてください。                                                                                                    | ERTLALE.                                                                                                    | 1                                                                                                    | 0 201-2808       |
|                                                                                                    | 2010                                                                                                    | 072500001                                                                                                    |                                                                                                    |                                                                                                    |                  |
|                                                                                                    | <b>#38.049</b>                                                                                                    | 2010728 1015                                                                                                    |                                                                                                    |                                                                                                    |                  |
|                                                                                                    | 中請要名                                                                                                    | 山口太郎                                                                                                    |                                                                                                    |                                                                                                    |                  |
|                                                                                                    | 11-1-28                                                                                                    | CREW                                                                                                    |                                                                                                    |                                                                                                    |                  |
|                                                                                                    | #116F                                                                                                    | 2294088888                                                                                                    |                                                                                                    |                                                                                                    |                  |
|                                                                                                    | #316年(カテ)                                                                                                    | ヤチン                                                                                                    |                                                                                                    |                                                                                                    |                  |
|                                                                                                    | #11#R.1                                                                                                    |                                                                                                    |                                                                                                    |                                                                                                    |                  |
|                                                                                                    | 4168                                                                                                    | 2010.0.12                                                                                                    |                                                                                                    |                                                                                                    |                  |
| _                                                                                                    | 212407-53                                                                                                    |                                                                                                    |                                                                                                    | -                                                                                                    |                  |
| この引落依頼データの精査表を印刷する場合                                                                                                    | for the local days                                                                                                    |                                                                                                    |                                                                                                    |                                                                                                    |                  |
| この方名伝統プラの相互致と印刷する場合                                                                                                    | ADDRESS CO.                                                                                                    | 319                                                                                                    |                                                                                                    |                                                                                                    |                  |
| ★★★ 🛨 🔰 は、必ず承認する前に[ 🎽 引落データ作成のト 📔                                                                                                    | <b>化物金粉合肥 (PD</b> )                                                                                                    | 2,000                                                                                                    |                                                                                                    |                                                                                                    |                  |
|                                                                                                    |                                                                                                    |                                                                                                    |                                                                                                    |                                                                                                    |                  |
|                                                                                                    | ··· / ////////////////////////////////                                                                                                    | B08-271-575                                                                                                    |                                                                                                    |                                                                                                    |                  |
|                                                                                                    |                                                                                                    |                                                                                                    |                                                                                                    |                                                                                                    |                  |
| ● 「「「「「」」」「「」」」「「」」」「「」」「「」」「「」」「「」」「」」「「」」」「」」「」」「」」「」」「」」「」」「」」「」」「」」」「」」」「」」「」」」「」」」「」」」「」」」「」」」「」」」「」」」」                                                                                                    | and a second state                                                                                                    | •                                                                                                    |                                                                                                    |                                                                                                    |                  |
|                                                                                                    | C tastasia                                                                                                    |                                                                                                    |                                                                                                    |                                                                                                    |                  |
| ● 「限/ 木承認 」 = 20 度小 」回面に戻り、【木承<br>認データー覧】より今回申請したデータの[出                                                                                                    | Destation                                                                                                    |                                                                                                    |                                                                                                    |                                                                                                    |                  |
| ○ 「ペノ 木承認 ノーラの 医が 」 回面に戻り、【木承<br>認データー覧】より今回申請したデータの[出<br>カ)ボタンをクリックして精査表を印刷してお                                                                                                    |                                                                                                    | まぎん法人インターネン                                                                                                    | 1112#20                                                                                                    |                                                                                                    |                  |
| 、 「成/ 木承認 「 」 」 の 医が 」 回面に戻り、 【木承<br>認データー覧】より今回申請したデータの [出<br>力] ボタンをクリックして精査表を印刷してお                                                                                                    |                                                                                                    | まきん法人インターネット                                                                                                    | トバンキンク<br>5 Delitigs (1840)                                                                                                    | a sileville                                                                                                    | τ\               |
| 、 「成/ 木承認 「 」 > の 医が 」 画面に戻り、 【木承<br>認データー覧】より今回申請したデータの [出<br>力] ボタンをクリックして精査表を印刷してお<br>いてください。                                                                                                    |                                                                                                    | ままん法人インターネッ<br>                                                                                                    | トバンキング<br>Totiksca daam                                                                                                    | e steady                                                                                                    | <b>د</b> \       |
| ベッ 木本 (1) 「 つ の 医か (1) 回 面 に 戻 り (1 木本)     ジデーター覧]より今回申請したデータの[出     カ]ボタンをクリックして精査表を印刷してお     いてください。     ア49 21家 (5 年 - 2 の 第 きま (1) 見する     ・・・・・・・・・・・・・・・・・・・・・・・・・・・・・・・・・                                                                                                    |                                                                                                    | E ぎん法人インターネン<br>                                                                                                    | トバンキンク<br>5 Britistia (18/2015)<br>887-7076(1827)                                                                                                    | s silevalit                                                                                                    | E<br>2087-2088 ( |
| <ul> <li>         ・ 「「「「「「」」」」         ・ 「「」」         ・ 「「」」         ・ 「「」」         ・ 「「」」         ・ 「「」         ・ 「「」         ・ 「「」         ・ 「「」         ・ 「「」         ・ 「「」         ・ 「「」         ・ 「「」         ・ 「「」         ・ 「「」         ・ 「「」         ・ 「「」         ・ 「「」         ・ 「「」         ・ 「「」         ・ 「「」         ・ 「「」         ・ 「「」         ・ 「「」         ・ 「「」         ・ 「「」         ・・         ・・         ・・</li></ul> |                                                                                                    | ■ 「「「「」」、「」」、「」」、「」」、「」」、「」」、「」」、「」」、「」」、                                                                                                    | トバンキンク<br>5 Miletss はまかの<br>ままってのたままます<br>つの資源                                                                                                    | s Bilenaur                                                                                                    | E<br>1087-2088   |
| <ul> <li>         ・</li></ul>                                                                                                    | ○ 102111 (*) ○ 2011 (*) ○ 20                                                                                                    | まきん法人インターネン<br>10 1127-015 また<br>の作成 / 未承認データ                                                                                                    | トバンキンク<br>5 Billiotas はままの<br>887-7004.+887<br>の選択                                                                                                    | s Bilewalk                                                                                                    | 8 <b></b>        |
| <ul> <li>         ・</li></ul>                                                                                                    | <ul> <li>□ ユニュニュ</li> <li>□ ユニュニュ</li> <li>□ ユニュ</li> <li>□ ユニュ</li> <li>□ ユニ</li></ul>                                                                                                    | ままん法人インターネン<br>ロード 100 100 100 100 100 100 100 100 100 10                                                                                                    | トバンキング<br>TRILLIGE LEADER<br>TRILLIGE LEADER<br>TO選択<br>LEADER TSEAN                                                                                                    | 9 81,64407<br>                                                                                                    | 8<br>8887-3088 ( |
|                                                                                                    |                                                                                                    | ままんは人インターネン<br>+2 107-314 まま<br>の作成 / 未承認データ<br>17-3455516 40421.6553<br>1845275                                                                                                    | トバンキンク<br>THILISSA KERENS<br>EET-FORMASET<br>の選択<br>LEARNJYKEAL                                                                                                    | 8 811,6%40(2)<br>                                                                                                    | 8<br>8887-2088 b |
| <ul> <li>         ・・・         ・・・         ・・・</li></ul>                                                                                                    |                                                                                                    | ままん法人インターネッ<br>                                                                                                    | トバンキンク<br>で Milecola とはままでの<br>まます。PONAL + 15<br>の選択<br>Meanutican                                                                                                    | 8 811,6%40(2)<br>                                                                                                    | 8<br>8887-3088 ( |
| <ul> <li>         ・・         ・・         ・・</li></ul>                                                                                                    | <ul> <li>□ Latents</li> <li>■ Latents</li> <li>■ Latents</li> <li>■ Million</li> <li>■ Million</li> <li>■ Mill</li></ul>                                                                                                    | ままた法人インターネン<br>                                                                                                    | トバンキンク<br>E Milessa は単連の<br>##7-Montares<br>の選択<br>Mammarcan                                                                                                    | 8. 811,414000<br>                                                                                                    | 8<br>8887-3088 b |
| <ul> <li>         ・ 「スター覧]より今回申請したデータの[出<br/>カ]ボタンをクリックして精査表を印刷してお<br/>いてください。     </li> <li>         ・・     </li> <li>         ・・     </li> <li>         ・・     </li> <li>         ・・     </li> <li>         ・・     </li> <li>         ・・     </li> <li>         ・・     </li> <li>         ・・     </li> <li>         ・・         ・・     </li> <li>         ・・         ・・         ・・</li></ul>                                               |                                                                                                    | また<br>また<br>しま<br>の作成 / 未承認データ<br>い<br>- シャル あす。<br>- キャン<br>- キャン<br>- キャン<br>- キャン<br>- キャン<br>- キャン<br>- キャン<br>- キャン<br>- キャン<br>- シャン<br>- シャン<br>- | トバンホンク<br>BRINESS ARAMS<br>BRIT-FORMARE<br>の選択<br>LEARNIT(CON)                                                                                                    | S BILSHALLY<br>COMMENDING                                                                                                    | E<br>8887-7088 ) |
| <ul> <li>         ・</li></ul>                                                                                                    |                                                                                                    | ままた法人インターネン<br>                                                                                                    | トバンキンク<br>新聞になる、は単語の<br>単元・FORM、HEEF<br>の選択<br>は単調明」でにある。                                                                                                    | 8 81.5%();<br>                                                                                                    | E<br>BBR/-POBR P |
| <ul> <li>         ・・         ・・         ・・</li></ul>                                                                                                    | 日本日本10     日本日本10     日本10     日本10     日本11     日本11     日本11 | ままた法人インターネット<br>ローン・ローン・ローネット<br>の作成 / 未承認データ<br>いーッキの成する年には、内成5日<br>いたちまする<br>したったこうます。<br>したいたちます。<br>したいたちまます。<br>したいたちます。<br>したいたちます。<br>したいたちます。<br>したいたちます。<br>したいたちます。<br>したいたちます。<br>したいたちます。<br>したいたちます。<br>したいたちまます。<br>したいたちます。<br>したいたちます。<br>したいたちます。<br>したいたちます。<br>したいたちます。<br>したいたちます。<br>したいたちます。<br>したいたちます。<br>したいたちます。<br>したいたちます。<br>したいたちます。<br>したいたちます。<br>したいたちます。<br>したいたちます。<br>したいたちます。<br>したいたちまます。<br>したいたちます。<br>したいたちます。<br>したい                                                                                                    | トバンキンク<br>THILECE は単連の<br>第日7-2004年3月1<br>の選択<br>に目的してにため、                                                                                                    | S SILEMAR<br>DOME > GOL                                                                                                    | 8<br>8887-3088 b |
| <ul> <li>         ・・         ・・         ・・</li></ul>                                                                                                    | <ul> <li>□ Latents</li> <li>■ Ecolisis</li> <li>● Ecolisis</li> <li>● Ecolisis</li> <li>■ Ecolisis</li> <li>■ Ecolisis</li> <li>● Esologia</li> <li>● Trib</li> </ul>                                                                                                    | ままた法人インターネン<br>                                                                                                    | トバンキンク<br>E Mileton はままes<br>第77-2004年4月<br>20週沢<br>19月前、てごさん<br>19月前、19月前日、日本19月5日<br>19月前日、日本19月1日、日本19月5日<br>19月1日、日本19月1日、日本19月5日<br>19月1日、日本19月1日、日本19月5日<br>19月1日、日本19月1日、日本19月5日<br>19月1日、日本19月1日、日本19月5日<br>19月1日、日本19月1日、日本19月1日<br>19月1日、日本19月1日、日本19月1日<br>19月1日、日本19月1日<br>19月1日、日本19月1日<br>19月1日、日本19月1日<br>19月1日、日本19月1日<br>19月1日、日本19月1日<br>19月1日、日本19月1日<br>19月1日、日本19月1日<br>19月1日、日本19月1日<br>19月1日<br>19月11日<br>19月11日<br>19月1 | S BROWER                                                                                                    | 8<br>8887-2088 ( |
| <ul> <li>         ・・         ・・         ・・</li></ul>                                                                                                    |                                                                                                    | また<br>また<br>の作成 / 未承認データ<br>い<br>・<br>・<br>・<br>・<br>・<br>・<br>・<br>・<br>・<br>・<br>・<br>・<br>・                                                                                                    | トバンキンク<br>E Mileton はまかの<br>第27 - Pont + 42<br>の選択<br>はままれ、「くどろへ<br>Mil- やまする用のは、「ほど(ドタ<br>へ、                                                                                                    | 5 BILG MAILER<br>                                                                                                    | E<br>ERE/-708# ) |
| <ul> <li>         み、不承認プータの送が「回面に戻り、「不承<br/>認データー覧]より今回申請したデータの[出<br/>力]ボタンをクリックして精査表を印刷してお<br/>いてください。     </li> <li>         P.49 引落依頼データの精査表を印刷する     </li> </ul>                                                                                                    | 日本はよい     日本はよい     日本は、     日本は、   | または、<br>ないは、<br>たたまし、<br>たたまし、<br>た、<br>た、<br>た、<br>た、<br>た、<br>た、<br>た、<br>た、<br>た、<br>た                                                                                                    | NIンキンク<br>THILISSA (日本日本<br>田田-FORD(本日本<br>の選択<br>に日前町してくだろし、<br>開き-中国する場合は、(田村)ドク<br>の、                                                                                                    | <ul> <li>第11年14月1日</li> <li>第11年14月1日</li> <li>第11年14月1日</li> <li>第11年14月1日</li> <li>第11年14月1日</li> <li>第11年14月1日</li> <li>第11年14月1日</li> </ul> |                  |
| <ul> <li>         へみあり デラの展り 回面に たり、「木承<br/>認データー覧]より今回申請したデータの[出<br/>力]ボタンをクリックして精査表を印刷してお<br/>いてください。     </li> <li>         P.49 引落依頼データの精査表を印刷する     </li> </ul>                                                                                                    |                                                                                                    | またか法人インターネット<br>ローン・・・・・・・・・・・・・・・・・・・・・・・・・・・・・・・・・・・・                                                                                                    | トバンキンク<br>THILESE とスタンの<br>EET-PORALESET<br>の選択<br>LEEEN,「くだろい、<br>MMA-中国する場合は、日田村市少<br>、<br>1日日生活会社のり リ<br>1日                                                                                                    | CORRECCION                                                                                                    |                  |

#### NEXT STEP

承認 ▶ 「引落依頼データの承認」 P.50